| <b>l'enfai</b><br>enfant                                                                    | enfant. Et surtout bien sélectionner l'enfant en question, si plusieurs afants dans des établissements différents. Puis sur l'onglet « Orientation »                                                                                                    |                                                                                                    |                                                                                                    | Identifiant      Identifiant au format p.nomXX                                                                                                    | Identifiant ou                                                     |  |
|---------------------------------------------------------------------------------------------|----------------------------------------------------------------------------------------------------|----------------------------------------------------------------------------------------------------|----------------------------------------------------------------------------------------------------|----------------------------------------------------------------------------------------------------|--------------------------------------------------------------------|--|
| à gauc                                                                                      | he de votre écran.                                                                                                    |                                                                                                    |                                                                                                    | Mot de passe                                                                                                    | Mot de passe ub                                                    |  |
|                                                                                             | ③ Actualités                                                                                                    | le sélectionne mon profil                                                                                                    |                                                                                                    | Se co<br>Je n'ai pa                                                                                                    | onnecter<br>s de compte →                                          |  |
|                                                                                             | Bourse de lycée                                                                                                    | Représentant légal                                                                                                    | Ribve                                                                                                    |                                                                                                    |                                                                    |  |
| 2. Saisiss                                                                                  | ez la ou les intentions d'orientation                                                                                                    | n :                                                                                                    |                                                                                                    |                                                                                                    |                                                                    |  |
| <u>0015155</u>                                                                              | Il doit y avoir au moins 1 intentio                                                                                                    | <u></u><br>n                                                                                                    |                                                                                                    |                                                                                                    |                                                                    |  |
|                                                                                             | fois.                                                                                                    |                                                                                                    |                                                                                                    |                                                                                                    |                                                                    |  |
| •<br>•                                                                                      | <b>fois</b> .<br>Le rang détermine l'ordre de préf<br>Les intentions peuvent être <b>modif</b><br>Les intentions doivent être <b>validé</b><br>soient prises en compte.                                                                                                    | érence. Il est pos<br>f <mark>iées et/ou suppr</mark><br>esta la fin de la sai                                                                              | sible de modifie<br>imées jusqu'à la<br>Ret après d'éve                                                                                                    | r l'ordre grâce aux b<br>fermeture du servic<br>entuelles modificatio                                                                                                    | ooutons. 🔨<br>e le 12 févrie<br>ns afin qu'elle                    |  |
| •<br>•<br>•<br><u>A. Vc</u>                                                                 | fois.<br>Le rang détermine l'ordre de préf<br>Les intentions peuvent être modif<br>Les intentions doivent être validé<br>soient prises en compte.                                                                                                    | érence. Il est pos<br>f <mark>iées et/ou suppr</mark><br>es a la fin de la sai                                                                              | sible de modifie<br><mark>imées</mark> jusqu'à la<br>ste et après d'éve                                                                                                    | r l'ordre grâce aux b<br>fermeture du servic<br>entuelles modificatio                                                                                                    | ooutons. 🔨<br>e le 12 févrie<br>ns afin qu'elle                    |  |
| •<br>•<br>•<br>•<br>•<br>•<br>•<br>•<br>•<br>•<br>•<br>•<br>•<br>•<br>•<br>•<br>•<br>•<br>• | fois.<br>Le rang détermine l'ordre de préfi<br>Les intentions peuvent être modifi<br>Les intentions doivent être validé<br>soient prises en compte.<br>Die générale :<br>Choisissez 4 enseignements de sp<br>Possibilité de choisir un enseign<br>proposé dans un autre établissen<br>Validez (quand tout est respecté l<br>n'est plus grisé).<br>z sélectionner une voie d'orientation ou un autre parcours : (*)<br>générale<br>technologique                                                                                                    | érence. Il est pos<br><b>iées et/ou suppr</b><br><b>esa</b> a fin de la saig<br><b>pécialité</b> .<br>ement de spécia<br><b>nent.</b><br>le bouton « valide | sible de modifie<br>imées jusqu'à la<br>et après d'éve<br>lité<br>Choist parm<br>Choist parm | r l'ordre grâce aux b<br>fermeture du servic<br>entuelles modification<br>séopolitique & sc. politiques<br>lques<br>e et sciences informatiques<br>Hime<br>& sociales<br>ngenieur<br>ite & terre<br>RQUE<br>fratures et cultures étrangères et régions                                                                                                    | ooutons. <b>↑</b><br>e <b>le 12 févrie</b><br>ns afin qu'elle      |  |
| •<br>•<br>•<br>•<br>•<br>•<br>•<br>•<br>•<br>•<br>•<br>•<br>•<br>•<br>•<br>•<br>•<br>•<br>• | fois.<br>Le rang détermine l'ordre de préfi<br>Les intentions peuvent être modifi<br>Les intentions doivent être validé<br>soient prises en compte.<br>Die générale :<br>Choisissez 4 enseignements de sp<br>Possibilité de choisir un enseign<br>proposé dans un autre établissen<br>Validez (quand tout est respecté l<br>n'est plus grisé).<br>z sélectionner une voie d'orientation ou un autre parcours : (*)<br>générale<br>technologique<br>préparant au brevet de technicien « métiers de la musique »                                                       | érence. Il est pos<br>fiées et/ou suppr<br>es a la fin de la sat<br>pécialité.<br>ement de spécia<br>nent.<br>le bouton « valide                            | sible de modifie<br>imées jusqu'à la<br>de et après d'éve<br>lité<br>lité<br>er »<br><i>Choisir parm</i><br>HIST-GÉO.<br>MURÉAQU<br>PHYSIQUE<br>SCIENCES I<br>SCIENCES I<br>SCIENCES I<br>Arts DU CI<br>Langues, littà<br>ANGLAIS M<br>Vevillez cho                                                                                                    | r l'ordre grâce aux b<br>fermeture du servic<br>entuelles modification<br>séopolitique & sc. politiques<br>iques<br>er sciences informatiques<br>mille<br>& sociales<br>NGEMEUR<br>te & TERRE<br>RQUE<br>fratures et cultures étrangères et régions<br>DNDE CONTEMPORAIN<br>isir un enseignement de spécialité                                                                                                    | ooutons.<br>e le 12 févrie<br>ns afin qu'elle<br>ales (LLCER)<br>v |  |
| •<br>•<br>•<br>•<br>•<br>•<br>•<br>•<br>•<br>•<br>•<br>•<br>•<br>•<br>•<br>•<br>•<br>•<br>• | fois.<br>Le rang détermine l'ordre de préfi<br>Les intentions peuvent être modif<br>Les intentions doivent être validé<br>soient prises en compte.<br>Die générale :<br>Choisissez 4 enseignements de sp<br>Possibilité de choisir un enseign<br>proposé dans un autre établissen<br>Validez (quand tout est respecté l<br>n'est plus grisé).<br>z sélectionner une voie d'orientation ou un autre parcours : (*)<br>générale<br>technologique<br>préparant au brevet de technicien « métiers de la musique »<br>tre parcours : un accès à la voie professionnelle   | érence. Il est pos<br>iées et/ou suppr<br>es a la fin de la saig<br>pécialité.<br>ement de spécia<br>nent.<br>le bouton « valide                            | sible de modifie<br>imées jusqu'à la<br>imées jusqu'à la<br>imées après d'éve<br>et après d'éve<br>(<br>Choisir parmi<br>HIST-GÉO.<br>MATHÉMAT<br>NUMÉRIQUE<br>SCIENCES I<br>SCIENCES I<br>SCIENCES I<br>SCIENCES I<br>SCIENCES I<br>SCIENCES I<br>SCIENCES I<br>ARTS DU CI<br>Langues, Itita<br>ANGLAS M<br>Veuillez cho<br>Veuillez cho                                                                                                    | r l'ordre grâce aux b<br>fermeture du servic<br>entuelles modification<br>séorolitique & sc. politiques<br>tques<br>er sciences informatiques<br>sitte<br>a sociales<br>nogenieur<br>sociales<br>nogenieur<br>e & terre<br>RQUE<br>fratures et cultures étrangères et régions<br>sociales<br>noble CONTEMPORAIN<br>isir un enseignement de spécialité<br>isir un enseignement de spécialité                                                                                                    | ooutons.                                                           |  |
| •<br>•<br>•<br>•<br>•<br>•<br>•<br>•<br>•<br>•<br>•<br>•<br>•<br>•<br>•<br>•<br>•<br>•<br>• | fois.<br>Le rang détermine l'ordre de préfi<br>Les intentions peuvent être modifi<br>Les intentions doivent être validée<br>soient prises en compte.<br>Die générale :<br>Choisissez 4 enseignements de sp<br>Possibilité de choisir un enseign<br>proposé dans un autre établissen<br>Validez (quand tout est respecté l<br>n'est plus grisé).<br>z sélectionner une voie d'orientation ou un autre parcours : (*)<br>générale<br>technologique<br>préparant au brevet de technicien « métiers de la musique »<br>tre parcours : un accès à la voie professionnelle | érence. Il est pos<br>iées et/ou suppr<br>esa a fin de la saig<br>pécialité.<br>ement de spécia<br>nent.<br>le bouton « valide<br>1 <sup>re</sup> générale  | sible de modifie<br>imées jusqu'à la<br>ie et après d'éve<br>lité<br>lité<br>Arts<br>Choisir parm<br>HIST-GÉO.<br>MATHÉMAT<br>NUMÉRQU<br>PHYSIQUE<br>SCIENCES II<br>SCIENCES II<br>SCIENCES II<br>SCIENCES II<br>ARTS DU CI<br>Langues, IIItà<br>ARTS DU CI<br>Langues, IIItà<br>ANGLAIS MA<br>Veuillez cho<br>Veuillez cho                                                                                                    | r l'ordre grâce aux b<br>fermeture du servic<br>entuelles modification<br>acontinues sc. politiques<br>ques<br>e et sciences informatiques<br>himie<br>a sociales<br>sociales<br>sociales<br>sociales<br>sociales<br>signification<br>a sociales<br>sociales<br>signification<br>signification<br>s | e le 12 févrie<br>ns afin qu'elle<br>ales (LLCER)                  |  |

|    |                                                                                                    | Veuillez sélectionner une voie d'orientation ou un autre parcours : (*)                                                                                                    |  |  |  |
|----|----------------------------------------------------------------------------------------------------|----------------------------------------------------------------------------------------------------|--|--|--|
|    |                                                                                                    | ◯ 1re générale                                                                                                    |  |  |  |
|    | B. <u>Voie technologique :</u>                                                                                                    | Ire technologique                                                                                                    |  |  |  |
|    | <ul> <li>Sélectionnez la série de 1ere technologiq</li> </ul>                                                                                                    | 100 1re préparant au brevet de technicien « métiers de la musique »                                                                                                    |  |  |  |
|    | souhaitée ( Grous redirige sur le site Onisep po                                                                                                    | OUR Autre parcours : un accès à la voie professionnelle                                                                                                    |  |  |  |
|    | avoir plus d'information sur les différentes séries                                                                                                    | S). The STAV O                                                                                                    |  |  |  |
|    | <ul> <li>Validez (quand tout est respecté le boutc</li> </ul>                                                                                                    | On On En cliquant sur P l'accès à la page dédiée du site                                                                                                    |  |  |  |
|    | « valider » n'est plus grisé).                                                                                                    | ○ 1re STI2D ● de l'Onisep permet de s'informer sur la série                                                                                                    |  |  |  |
|    |                                                                                                    | ○ tre strL ● technologique envisagée                                                                                                    |  |  |  |
|    |                                                                                                    | ○ 1re ST2S ●                                                                                                    |  |  |  |
|    |                                                                                                    | ∩ 1re S2TMD                                                                                                    |  |  |  |
|    |                                                                                                    | Annuler Valider                                                                                                    |  |  |  |
|    | C. <u>Accès à la voie professionnelle :</u>                                                                                                    | Veuillez sélectionner une voie d'orientation ou un autre parcours : (*)                                                                                                    |  |  |  |
|    | <ul> <li>Saisissez le métier ou la formation choisie.</li> </ul>                                                                                                    |                                                                                                    |  |  |  |
|    | Possibilité de demander un stage passerelle                                                                                                    | 1re préparant au brevet de technicien « métiers de la musique »                                                                                                    |  |  |  |
|    | permettant à l'élève de faire un stage d'une                                                                                                    | Autre parcours : un accès à la voie professionnelle                                                                                                    |  |  |  |
|    | semaine pour découvrir le métier ou la                                                                                                    |                                                                                                    |  |  |  |
|    | formation qu'il a choisi dans l'établissement                                                                                                    | Vous pouvez préciser le métier ou la formation qui intéresse votre enfant (150 caractères                                                                                                    |  |  |  |
|    | souhaité.                                                                                                    | maximum) :                                                                                                    |  |  |  |
|    | Validez (quand tout est respecté le bouton                                                                                                    | Stage passerelle                                                                                                    |  |  |  |
|    | « valider » n'est plus grisé).                                                                                                    | Un stage passerelle peut être demandé, si le                                                                                                    |  |  |  |
|    |                                                                                                    | paramétrage académique l'a autorisé. Annuler Valider                                                                                                    |  |  |  |
| 3. | Après la saisie de la ou les intentions d'orientation :<br>vous pourrez voir apparaitre un récapitulatif de vos<br>demandes. Vous devez valider à nouveau l'ensemble<br>des intentions saisies.<br>Les données sont directement envoyées au lycée afin<br>d'être traitées ultérieurement.                                                                                            | Intentions d'orientation Deuxième trimestre DEMANDE(S) DES REPRÉSENTANTS LÉGAUX / Intention(S) d'orientation.                                                                                                    |  |  |  |
|    |                                                                                                    | Annuler Valider les intentions                                                                                                    |  |  |  |
| 4. | Accusez réception de l'avis : après le conseil de<br>classe du 2 <sup>ème</sup> trimestre de votre enfant, vous<br>aurez accès à l'avis. Il faudra alors accuser<br>réception de celui-ci. <u>A savoir :</u> que pour cette<br>étape, ce n'est pas forcément <i>le responsable<br/>légal qui a saisie qui peut accuser réception,</i><br><i>l'autre responsable peut également</i> . | Retour des représentants légaux sur l'orientation         Les champs suivis d'une étoile sont obligatoires.         Réponse en cas de proposition de stage passerelle : (*) <ul> <li>Accord</li> <li>Refus</li> <li>J'ai bien pris connaissance de l'avis provisoire d'orientation du conseil de classe. (*)</li> </ul> Si je souhaite discuter de cet avis provisoire, je prends contact avec le professeur principal ou le chef d'établissement.         Valider         L'accusé de réception s'effectue en cochant la case puis en validant. |  |  |  |
|    | Laco                                                                                                    | cuse de receptions enectue en cochant la case puis en validant.                                                                                                    |  |  |  |